In dieser Rubrik "Tipps & Tricks" stellt die it-motive AG verschiedene Möglichkeiten vor, die das Arbeiten mit dem SAP Modul PM/EAM vereinfachen können.

Die aufgeführten Tipp & Tricks können in der Regel im SAP Standard abgerufen bzw. genutzt werden.

## Tipp Nr. 6

## **Einstellen einer Ampelfunktion in SAP ALV-Listen**

Am Beispiel der beiden Transaktionen IW38 und IW37N wird die Funktion des Einschaltens eines Monitors zur Anzeige einer Ampelsteuerung in der Listanzeige erläutert. Die Nutzung der Monitoringfunktion ist im SAP Standard auf wenige Felder eingeschränkt. Mit einer modifikationsfreien Entwicklung ist die Erweiterung auf andere Bezugsfelder möglich.

## 1.1 Einstellen Bezugsfeld

Aufruf der Transaktion IW38 oder IW37N.

Im Selektionsbildschirm in den unteren Bereich bzw. im Reiter "Sonstige" scrollen/klicken. Dort befindet sich ein Feld "Bezugsfeld für Monitor"

| Sonstige               |          |  |  |
|------------------------|----------|--|--|
| Paging-Status          |          |  |  |
| Layout                 | ZMOBIAUF |  |  |
| Bezugsfeld für Monitor | 1        |  |  |

Im Standard stehen folgende Bezugsfelder für das Monitoring zur Verfügung:

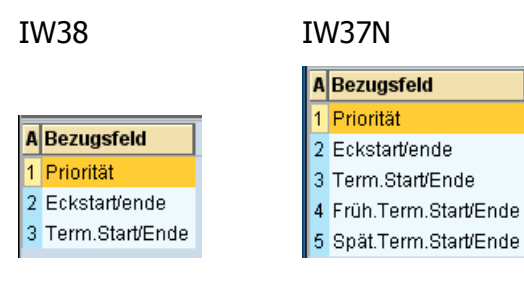

Beispiel "Start-/Endtermin" Bedeutung der Ampelfarbe:

| 🗁 Hilfe - IH-Aufträge ändern: Selektion Aufträge                                                                                         |  |  |  |  |  |  |  |
|----------------------------------------------------------------------------------------------------|--|--|--|--|--|--|--|
| Verwendung                                                                                                    |  |  |  |  |  |  |  |
| Wenn Sie ein Bezugsfeld wählen, wird die Monitorspalte mit den<br>entsprechenden Status eingeblendet.                                    |  |  |  |  |  |  |  |
| Wenn Sie kein Bezugsfeld wählen, wird die Monitorspalte nicht angezeigt                                                                  |  |  |  |  |  |  |  |
| Beispiele                                                                                                    |  |  |  |  |  |  |  |
| Haben Sie als Bezugsfeld z.B. gewünschter Start-/Endtermin gewählt,<br>haben die Farben in der Monitorspalte folgende Bedeutung:         |  |  |  |  |  |  |  |
| Farbe Bedeutung<br>grün Der gewünschte Starttermin ist noch nicht erreicht                                                               |  |  |  |  |  |  |  |
| grun ber gewünschte Starttermin ist erreicht,<br>gelb Der gewünschte Endtermin noch nicht                                                |  |  |  |  |  |  |  |
| rot Der gewünschte Endtermin ist überschritten.                                                                                          |  |  |  |  |  |  |  |
| Die rot markierten Meldungen bzw. Positionen/Maßnahmen/Aktionen sind<br>kritisch, und Sie sollten sie mit höchster Priorität bearbeiten. |  |  |  |  |  |  |  |

## **1.2 Beispiele für Listanzeige**

Anzeige Monitor in der IW38 mit Bezugsfeld Priorität

| IH-Aufträge ändern: Liste Aufträge         |  |             |           |        |         |            |              |                   |   |  |
|--------------------------------------------|--|-------------|-----------|--------|---------|------------|--------------|-------------------|---|--|
| 🔍 🎾 🗟 🗟 🛱 🚏 🌇 🔛 Auftrag 🗟 🎤 🎘 🚹 Vorgänge 🚱 |  |             |           |        |         |            |              |                   |   |  |
|                                            |  |             |           |        |         |            |              |                   |   |  |
|                                            |  | Monitor     | Priorität | AufArt | Auftrag | Eckstart   | Eckendtermin | Technischer Platz | E |  |
|                                            |  | 000         | 3         | ZSM1   | 501440  | 05.10.2010 | 05.10.2010   | VWV-0036          | Γ |  |
|                                            |  | 000         | 4         | ZPMM   | 816996  | 16.09.2010 | 16.09.2010   | SRA01.AA001.BB001 |   |  |
|                                            |  |             | 1         | ZPMM   | 816997  | 16.09.2010 | 16.09.2010   | SRA01.AA001.BB001 |   |  |
|                                            |  | $O\Delta O$ | 2         | ZPMM   | 816999  | 16.09.2010 | 16.09.2010   | SRA01.AA001.BB001 |   |  |
|                                            |  |             | 1         | ZPMM   | 817000  | 16.09.2010 | 16.09.2010   | SRA01.AA001.BB001 |   |  |
|                                            |  | 000         | 3         | ZPMM   | 817001  | 16.09.2010 | 16.09.2010   | SRA01.AA001.BB001 |   |  |
|                                            |  | 040         | 2         | ZPMM   | 817002  | 16.09.2010 | 16.09.2010   | SRA01.AA001.BB001 |   |  |
|                                            |  | 000         |           | TOMM   | 017000  | 16.00.2010 | 16 00 2010   | CD404 44004 DD004 |   |  |

Anzeige Monitor in der IW37N mit Bezugsfeld Eckstart/Eckende

| _                                                         |   |       |            |            |         |                                          |      |              |  |  |  |
|-----------------------------------------------------------|---|-------|------------|------------|---------|------------------------------------------|------|--------------|--|--|--|
| Aufträge und Vorgänge ändern: Liste Aufträge und Vorgänge |   |       |            |            |         |                                          |      |              |  |  |  |
| 🔍 🎾 🕄 🛃 🖪 🍯 🍞 🔢 🖼 🔧 Auftrag 🛃 🎤 🎘 Einzelrückmeldung 🛅 🎦 🚱 |   |       |            |            |         |                                          |      |              |  |  |  |
|                                                           |   |       |            |            |         |                                          |      |              |  |  |  |
|                                                           | B | Monit | Eckstart   | Eckende    | Auftrag | Kurztext                                 | Vrg  | Kurztext Vor |  |  |  |
|                                                           |   | 000   | 16.09.2010 | 16.09.2010 | 817007  | TP + EQ + 1 Vorgang ohne Checkliste      | 0010 | 1. Vorgang   |  |  |  |
|                                                           |   | 000   | 16.09.2010 | 16.09.2010 | 817008  | TP + EQ + 1. Vorg ohne 2. mit Checkliste | 0010 | 1. Vorg ohn  |  |  |  |
|                                                           |   | 000   | 16.09.2010 | 16.09.2010 |         |                                          | 0020 | 2. Vorgang i |  |  |  |
|                                                           |   | 040   | 16.09.2010 | 27.01.2011 | 817009  | TP + EQ + 2 Vorgänge inkl. Checkliste    | 0010 | 1. Vorgang i |  |  |  |
|                                                           |   | 040   | 16.09.2010 | 27.01.2011 |         |                                          | 0020 | 2. Vorgang i |  |  |  |
|                                                           |   | 040   | 16.09.2010 | 27.01.2011 |         |                                          | 0030 | Test ext. DL |  |  |  |
|                                                           |   | 040   | 16.09.2010 | 27.01.2011 |         |                                          | 0040 | Test fremdb  |  |  |  |
|                                                           |   | 000   | 21.09.2010 | 21.09.2010 | 817141  | TP 1. Vorgang ohne Checkliste            | 0010 | 1. Vorgang   |  |  |  |
|                                                           |   | 200   | 12 10 2010 | 12 10 2010 | 817160  | Auftrag wol Bilstein                     | 0010 |              |  |  |  |